# Setup (Auto pay)

Last Modified on 01/17/2025 1:08 pm PST

The following article details the required setup components for customers to pay their invoices and account balances using the automatic payment system.

## **Bill Group Setup**

#### Pathway: Setup > Accounting > Bill Group

In the Settings tab for Bill Group Setup, review the *Billing Auto Pay Process Date* field and *Scheduled Auto Pay Time* field for the selected bill group. The Update Bill Group editor displays by double-clicking within the row of a Bill Group. Settings are Bill Group specific.

| BILL GROUP SETUP |                        |                                |                                  |                                          |                           |
|------------------|------------------------|--------------------------------|----------------------------------|------------------------------------------|---------------------------|
|                  | OUSTON TYPE A          | II -                           |                                  |                                          |                           |
| D                | NAME                   | DIVISION                       | ТҮРЕ                             | FREQUENCY INVOICE                        | FORMAT                    |
| 23               | HOU-COMMERCIAL ARREARS | HOUSTON                        | Arrears                          | Monthly Form                             | at 3 B                    |
| 24               | HOU-RO ARREARS         | HOUSTON                        | Arrears                          | Monthly Choice Wa                        | ste Invoice 1             |
| 25               | HOU-MANUAL INVOICES    | HOUSTON                        | Arrears                          | Monthly For                              | mat 9                     |
| 26               | HOU-Q1-JAN-APR-JUL-OCT | HOUSTON                        | Advance                          | Quarterly Navu Base P                    | roduct For                |
| 27               | HOU-Q2-FEB-MAY-AUG-NOV | HOUSTON                        | Advance                          | Quarterly Cockeys                        | Invoice 1                 |
| 28               | HOU-Q3-MAR-JUN-SEP-DEC | UPDATE BILL GROUP              |                                  |                                          | 2                         |
| ANNV_30D         | HOU-Anniversary 30 Day | Settings Notifications         |                                  |                                          |                           |
| ANNV_4WEEK       | HOU-Anniversary 4 week | ID                             | 24                               | INVOICE EMAIL FROM                       | ar@navusoft.com           |
| INVTEST          | Invoice Test Only      | ACTIVE                         | Yor -                            |                                          | Invoice Number            |
|                  |                        | ACTIVE                         |                                  | PRINT SEQUENCE                           |                           |
|                  |                        | NAME                           |                                  |                                          | Select Image.             |
|                  |                        | DIVISION                       |                                  | UPLOADED INVOICE LOGO                    | View<br>Select Image      |
|                  |                        | ТҮРЕ                           | Arrears $\psi$                   | INVOICE LOGO 2                           | BROWSE                    |
|                  |                        | FREQUENCY                      | Monthly                          | UPLOADED INVOICE LOGO 2                  | 100 #                     |
|                  |                        | INVOICE FORMAT                 | Choice Waste Invoice 1 -         | WORK ORDER HEADER TEXT                   | WO #                      |
|                  |                        | BILLING EXPORT FORMAT          | EDI WM Format 1 👻                | SURCHARGE HEADER TEXT                    | Surcharge Fees            |
|                  |                        | CUSTOMER PORTAL URL            | https://navuqa-customerportal.n  | FINANCE CHARGES TEXT                     | Finance Charges           |
|                  |                        | MESSAGE DUE IN PAST 1-30 DAYS  | Message for invoices due 1-30 da | BILLING AUTO PAY PROCESS DATE            | Process immediately       |
|                  |                        | MESSAGE DUE IN PAST 30-60 DAYS | Message for invoices due 31-60 c | SCHEDULED AUTO PAY TIME                  | 12:00:00.000 AM           |
|                  |                        | MESSAGE DUE IN PAST 61-90 DAYS | Message for invoices due 61-90 c |                                          | Central Standard Time     |
|                  |                        | MESSAGE DUE IN PAST 91 DAYS    | Message for invoices due 91 + da | PAPER BILL FEE CHARGE CODE               | 18 Gai Sharp Per Contai 👻 |
|                  |                        | CUSTOM 1                       |                                  | PAPER BILL FEE (PER INVOICE)             | 3.00                      |
|                  |                        | CUSTOM 2                       |                                  | MINIMUM INVOICE AMOUNT TO BE NOTIFIED    | 0.00                      |
|                  |                        |                                |                                  | MINIMUM ACCOUNT BALANCE TO BE NOTIFIED   | 0.00                      |
|                  |                        |                                |                                  | ONE INVOICE PER                          | Disabled                  |
|                  |                        |                                |                                  | DISABLE AUTOMATIC BILLING BATCH CREATION | No                        |
|                  |                        |                                |                                  | DISABLE EMAIL INVOICE AS AN ATTACHMENT   | No                        |
|                  |                        |                                |                                  |                                          |                           |

#### **Billing Auto Pay Process Date**

Helps default the date for future-dated auto-pay batches during billing. Options include: *Process Immediately*, *Invoice Date*, *and 10 Days After Invoice Date*.

#### **Scheduled Auto Pay Time**

Select a time to process account balance payments for the selected Bill Group. Payments will be processed daily at the selected time for accounts within the group. Recommendation: Select a time before 9:30 PM EST, as this is the settlement time for next day credit card payment funding through Pineapple Payments.

# Account Class Setup

#### Pathway: Setup > Account > Account Class

The Payment Processing tab in Account Class Setup establishes the auto pay amount that will process for accounts in the selected account class. Settings here are account class specific.

| UPDATE ACC      | OUNT CLASS              |              |                  |              |           |                      |         |  | ? | 8 |
|-----------------|-------------------------|--------------|------------------|--------------|-----------|----------------------|---------|--|---|---|
| Details         | Customer Portal         | Payment      | t Processing     | Status Ma    | anagement | Finance Charges / La | te Fees |  |   |   |
| ENABLE C<br>FEE | USTOMER PORTAL PAY PRO  | CESSING      |                  |              |           |                      |         |  |   |   |
| ENABLE N        | IANUAL PAY PROCESSING F | EE           |                  |              |           |                      |         |  |   |   |
| ENABLE A        | UTO PAY PROCESSING FEE  |              |                  |              |           |                      |         |  |   |   |
| ENABLE C        | RDER PAY PROCESSING FEE |              |                  |              |           |                      |         |  |   |   |
| DISABLE /       | ADDING ACCOUNT PAYMEN   | T METHOD     | No               | *            |           |                      |         |  |   |   |
| CREDIT C/       | ARD PROCESSING FEE TYPE |              | Amount           | ~            |           |                      |         |  |   |   |
| CREDIT C/       | ARD FEE AMOUNT          |              | 4.95             |              |           |                      |         |  |   |   |
| CREDIT C/       | ARD PROCESSING FEE CHAR | GE CODE      | Credit Card Fee  | *            |           |                      |         |  |   |   |
| ACH PRO         | CESSING FEE TYPE        |              | Amount           | *            |           |                      |         |  |   |   |
| ACH FEE /       | MOUNT                   |              | 2.55             |              |           |                      |         |  |   |   |
| ACH PRO         | ESSING FEE CHARGE CODE  |              | ACH Fee          | *            |           |                      |         |  |   |   |
| AUTO PAY        | DECLINED FEE CHARGE CC  | DDE          | Declined Payme   | nt 👻         |           |                      |         |  |   |   |
| AUTO PA         | DECLINED FEE AMOUNT     |              | 11.11            |              |           |                      |         |  |   |   |
| BILLING A       | UTO PAY AMOUNT          |              | Balance due      | -            |           |                      |         |  |   |   |
|                 | Invoice by sit          | e will autop | ay invoice amour | it not balan | ice due   |                      |         |  |   |   |
|                 |                         |              |                  |              |           |                      |         |  |   |   |

### **Enable Auto Pay Processing Fee**

Select this box to apply a processing fee to customers using auto pay. If selected, review fields: '*Credit Card Processing Fee Type*' for additional fee setup.

### **Billing Auto Pay Amount**

- 1. Invoice Amount
  - Select this option to process only the current invoice amount for customers.
- 2. Balance Due
  - Select this option and auto pay will process the total balance due on customer accounts.
    - This option will not be applied to accounts where 'Bill By Service Location' is enabled and will instead default to the Invoice Amount.

## **Account Setup**

#### **Pathway:** Accounts > Search > Customer Service Screen

Add and manage a customer's auto-pay payment method using the AR History tool in their account. Only one active auto-pay payment method is allowed at a time.

|                                               | Navusoft Premie                                                                 | r Waste And R                                                                    | ecycling                                                         |                                                   |                                            |                                |                    | 41898001                                       | Navusoft                               | - Demo                                                                 |            |
|-----------------------------------------------|---------------------------------------------------------------------------------|----------------------------------------------------------------------------------|------------------------------------------------------------------|---------------------------------------------------|--------------------------------------------|--------------------------------|--------------------|------------------------------------------------|----------------------------------------|------------------------------------------------------------------------|------------|
|                                               | 8105 Washington Ave<br>Apt 777<br>Houston, TX 77007-1062<br>(O) +1 555-555-3524 |                                                                                  |                                                                  | <u>Active</u><br>DIVISION<br>ACCOUNT MGR<br>CLASS | HOUSTC<br>House A<br>COMME                 | DN<br>.cct non System<br>RCIAL | n - House Account  | (Sales)                                        | S Pos<br>Hous<br>Harri<br>US<br>(O) +  | st Oak Blvd<br>ston, TX 77027<br>is County Afton Oa<br>-1 555-777-7563 | akı        |
| <b>1</b> 000000000000000000000000000000000000 | TERMS                                                                           | Net 20<br>Printed                                                                | 24.60                                                            | BILL GROUP<br>ARREARS - MONT                      | HOU-CO                                     | MMERCIAL AF                    | RREARS             |                                                | ACCESS<br>NOTE                         | Gate Coo<br>Site Note                                                  | de<br>es   |
| <b>@</b>                                      | 0.00                                                                            | 0.00                                                                             | 0.00                                                             | 0.00                                              | 0.00                                       | 0.00                           | 0.00               |                                                |                                        |                                                                        |            |
|                                               |                                                                                 |                                                                                  |                                                                  |                                                   |                                            |                                | Auto Pay Not Enabl | led                                            |                                        |                                                                        |            |
| IIGHLIGHTS                                    | AR HISTORY                                                                      |                                                                                  |                                                                  |                                                   |                                            |                                |                    |                                                |                                        |                                                                        | <b>U</b> 🛛 |
| ACTIVE SERVICE                                | CURRE<br>0.00                                                                   | NT                                                                               | 1-30 DAYS                                                        | 31-60 DAYS<br>0.00                                | ;                                          | 61-90 DAYS                     | 91-120             | DAYS<br>0                                      | 0.00                                   | TOT<br>0.0                                                             | 7AL        |
| CALENDAR [                                    | Limit to op                                                                     | en items <u>ST</u>                                                               | ATEMENT V IN                                                     | IVOICE AUTO APPLY<br>TYPE                         | BALANCE WRIT                               | <u>E OFF</u>                   | WALLET             | <u>r (0)</u><br>Amount                         | APPLIED                                | Search Q                                                               | BALANCE    |
|                                               |                                                                                 |                                                                                  |                                                                  |                                                   |                                            |                                |                    |                                                |                                        | ? 😒                                                                    |            |
|                                               |                                                                                 | ACCOUNT V                                                                        | VALLET<br>3<br>TYPE LAST 4                                       | DIGITS EXPIRATION DATE                            | STATUS                                     | AUTO PAY                       | DAY OF<br>MONTH    | AUTO PAY CREATED BY<br>MAX                     | PROCE                                  | ? 😒                                                                    | -          |
|                                               |                                                                                 | ACCOUNT V<br>ACCOUNT<br>HOLDER<br>Testing<br>Test - ACH                          | VALLET<br>3<br>TYPE LAST 4<br>Bank 530                           | DIGITS EXPIRATION DATE                            | <b>STATUS</b><br>Inactive                  | AUTO PAY<br>No                 | DAY OF<br>MONTH    | AUTO PAY CREATED BY<br>MAX<br>Matthe           | PROCE<br>Pinea <u>V</u>                | ? 🔇                                                                    | -          |
|                                               |                                                                                 | ACCOUNT V<br>ACCOUNT<br>HOLDER<br>Testing<br>Test - ACH<br>QA Card               | VALLET<br>3<br>TYPE LAST 4<br>Bank 530<br>Visa 111               | DIGITS EXPIRATION DATE                            | STATUS<br>Inactive<br>Inactive             | AUTO PAY<br>No<br>No           | DAY OF<br>MONTH    | AUTO PAY CREATED BY<br>MAX<br>Matthe           | PROCE    Pinea  ⊻    Pinea  ⊻          | ? S                                                                    |            |
|                                               |                                                                                 | ACCOUNT V<br>ACCOUNT<br>HOLDER<br>Testing<br>Test - ACH<br>QA Card<br>Test Navus | VALLET  3    TYPE  LAST 4    Bank  533    Visa  111    Visa  512 | DIGITS  EXPIRATION DATE    09                     | STATUS<br>Inactive<br>Inactive<br>Inactive | AUTO PAY<br>No<br>No<br>No     | DAY OF<br>MONTH    | AUTO PAY CREATED BY<br>MAX<br>Matthe<br>Matthe | PROCE<br>Pinea V<br>Pinea V<br>Pinea V | ? S                                                                    |            |

- 1. Select the **AR History icon** from the Customer Account screen to display the AR History editor.
- 2. Select 'Wallet' and the Account Payment Methods editor will display.
- 3. Select the **green '+' icon** to add a new account payment method from the Account Payment Methods screen.
- 4. Select the payment Type from the drop down. Options include: Credit Card and Bank Account.
- 5. Complete all required fields for the selected payment type.
- 6. Click Save when finished.